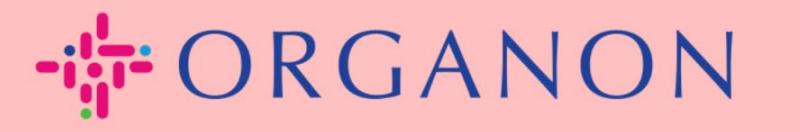

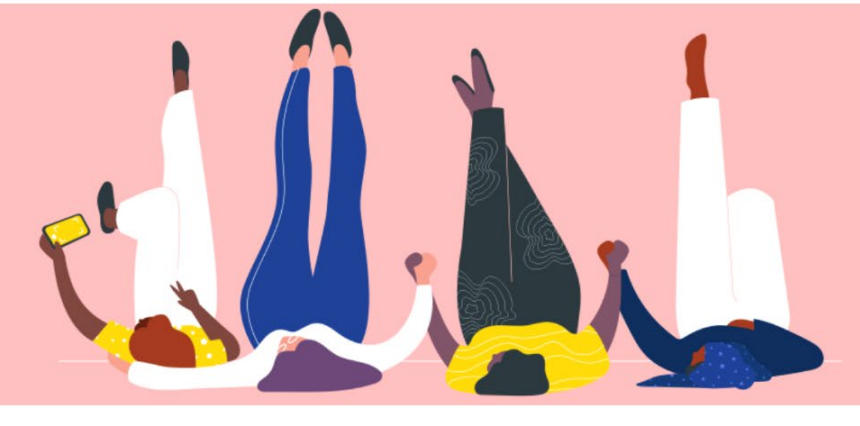

# CÓMO CONSTITUIR ENTIDADES JURÍDICAS

Guía práctica

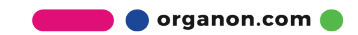

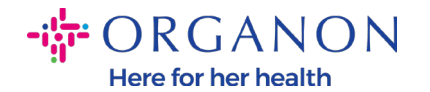

### Cómo Configurar Personas Jurídicas en el Portal de Proveedores de Coupa

Completar su perfil principal mantiene toda la información de su negocio en un solo lugar y le permite elegir la información que le gustaría compartir con cada cliente. La siguiente sección brindará orientación sobre cómo realizar estos cambios en su **perfil de Organon**.

A partir de mayo de 2023, se le solicitará que utilice la autenticación de dos factores para ver o realizar cambios en la información de la entidad legal, el remitente y la cuenta bancaria en el Portal de proveedores de Coupa.

 Inicie sesión en el Portal de proveedores de Coupa con Correo electrónico y Contraseña

| Iniciar sesión                                                               |  |
|------------------------------------------------------------------------------|--|
| Correo electrónico                                                           |  |
| • Contraseña                                                                 |  |
|                                                                              |  |
| ¿Ha olvidado la contraseña?                                                  |  |
| iniciar sesion<br>¿Es su primera vez en Coupa? <mark>CREAR UNA CUENTA</mark> |  |

2. Haga clic en el botón Configurar

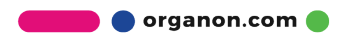

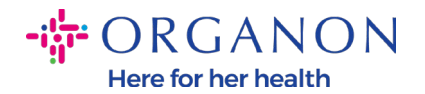

Combinar solicitudes

Sugerencias de

| <b>coupa</b> supplier po   | ortal                       |               |             | TE                       | EST - NOTIFICACIONES 2 AYUDA -     |
|----------------------------|-----------------------------|---------------|-------------|--------------------------|------------------------------------|
| Inicio Perfil Órden        | nes Hojas de servicio/horas | ASN Facturas  | Catálogos R | endimiento empresarial   | Abastecimiento                     |
| Complementos Config        | guración                    |               |             |                          |                                    |
| Administrador Configuració | ón de cliente               |               |             |                          |                                    |
| Administrador              | Usuarios                    |               |             |                          | Invitar a usuario                  |
| Usuarios                   | Usuarios                    | Permisos      |             | Acceso de cliente        |                                    |
| Combiner colicitudes       | Test Test                   | Abastecimient | 0           | organon-uat - 0001000767 | -MSD ASIA PACIFIC SERVICES PTE LTD |

organon-uat - 0001000648-JAD WAKIM

Administrador

Cambios de órdenes

Asn

# 3. Elija Configuración de entidad legal.

anastasiia.pichkurova1@organon.com

Estado: Activo

| 🕋 coupa supp     | lierportal                      |              |           | Т                       | EST - NOTIFICACIONES 2 AYUDA - |
|------------------|---------------------------------|--------------|-----------|-------------------------|--------------------------------|
| Inicio Perfil    | Órdenes Hojas de servicio/horas | ASN Facturas | Catálogos | Rendimiento empresarial | Abastecimiento                 |
| Complementos     | Configuración                   |              |           |                         |                                |
| Administrador Co | onfiguración de cliente         |              |           |                         |                                |

| Administrado                      | <b>r</b> Usuarios                               |                                                       | Invitar a usuario                                                                                |
|-----------------------------------|-------------------------------------------------|-------------------------------------------------------|--------------------------------------------------------------------------------------------------|
| Usuarios                          | Usuarios                                        | Permisos                                              | Acceso de cliente                                                                                |
| Combinar solicitudes              | Test Test<br>anastasiia.pichkurova1@organon.com | Abastecimiento<br>Administrador                       | organon-uat - 0001000767-MSD ASIA PACIFIC SERVICES PTE LTD<br>organon-uat - 0001000648-JAD WAKIM |
| Sugerencias de<br>combinación     | Estado: Activo Editar                           | Asn<br>Cambios de órdenes<br>Catálogos                |                                                                                                  |
| Solicitudes para unirse           |                                                 | Confirmación de línea de órdenes<br>Facturas          |                                                                                                  |
| Configuración de<br>entidad legal |                                                 | Hojas de servicio/horas<br>Pagos<br>Pagos anticipados |                                                                                                  |
| Representantes fiscales           |                                                 | Perfiles<br>Rendimiento empresarial                   |                                                                                                  |
| Remitir a                         |                                                 | Órdenes                                               |                                                                                                  |
| Condiciones de use                |                                                 |                                                       |                                                                                                  |

# 4. Haga clic en Agregar entidad legal

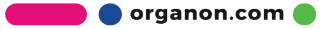

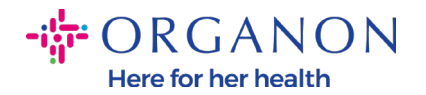

| 🗱 coupa supplier p                | oortal                            |              |           | IT                      | EST -   NOTIFICACIONES 2   AYUDA - |
|-----------------------------------|-----------------------------------|--------------|-----------|-------------------------|------------------------------------|
| Inicio Perfil Órd                 | enes Hojas de servicio/horas      | ASN Facturas | Catálogos | Rendimiento empresarial | Abastecimiento                     |
| Complementos Cor                  | figuración                        |              |           |                         |                                    |
| Administrador Configura           | ción de cliente                   |              |           |                         |                                    |
| Administrado                      | <b>r</b> Configuración de entidad | legal        |           |                         | Agregar entidad legal              |
| Usuarios                          | Entidad legal                     |              |           |                         |                                    |
| Combinar solicitudes              | ✓ TEST                            |              |           |                         | Acciones ~                         |
| Sugerencias de<br>combinación     | ✓ TEST                            |              |           |                         | Acciones -                         |
| Solicitudes para unirse           | ✓ Test                            |              |           |                         | Acciones ~                         |
| Configuración de<br>entidad legal |                                   |              |           |                         |                                    |
| Representantes fiscales           |                                   |              |           |                         |                                    |

**5.** Ingrese el nombre oficial de su empresa registrada con el gobierno local, seleccione el país/región donde se encuentra y haga clic en **Continuar.** 

¿Dónde está ubicada su empresa?

Al introducir los datos de su empresa en Coupa cumplirá más fácilmente con los requisitos de pago y facturación de los clientes. Añada toda la información que pueda para obtener los mejores resultados con sus clientes actuales y futuros.

| * Nombre de entidad | Este es el nombre oficial de la                                                   |
|---------------------|-----------------------------------------------------------------------------------|
| * País/Región       | empresa que está registrada<br>con el gobierno local y el<br>país/región donde se |
|                     | Cancelar Continuar                                                                |

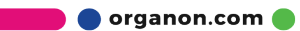

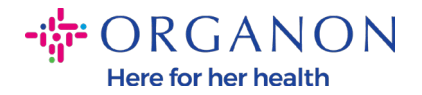

6. Seleccione los clientes que le gustaría ver en la nueva entidad legal, luego haga clic en Guardar y continuar

Hable a sus clientes sobre la organización

¿Qué clientes desea que vean esto?

Todo
 organon-uat organon-uat -

7. Agregue la dirección y el número de identificación fiscal, luego haga clic en Guardar y continuar

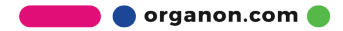

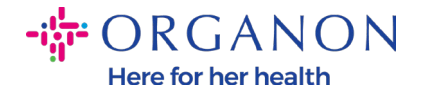

| * Linea de dirección 1   |                                            |                                 |
|--------------------------|--------------------------------------------|---------------------------------|
| Línea de dirección 2     |                                            | NECESARIO PARA                  |
| * Ciudad                 |                                            | LA FACTURACIÓN                  |
| Estada                   | Seleccione una ención                      | Introduzca la dirección         |
| Estado                   |                                            | registrada de su entidad local. |
| * Código postal          |                                            | Esta es la misma ubicación en   |
| País/Región              | Angola                                     | la que recibe documentos        |
| T dishtegion             | Aligota                                    | gubernamentales. 🥖              |
|                          | 🖌 Usar esta dirección para remitir pagos 🥡 |                                 |
|                          | 🗹 Usar esta dirección para envíos 🥖        |                                 |
|                          |                                            |                                 |
| Cuál es su ld. de impues | to? 🕡                                      |                                 |
| País/Región              | Angola 🗸 🔊                                 | c .                             |
| ld. de IVA               |                                            |                                 |
|                          |                                            |                                 |

8. En la página siguiente, vaya a **Tipo** de pago y seleccione del menú desplegable: **Dirección, Cuenta bancaria** y **Tarjeta virtual**. La dirección se completará previamente a partir de la información proporcionada en los pasos anteriores.

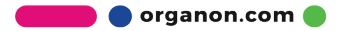

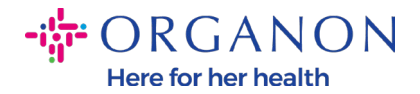

| ¿Dónde desea | recibir el | pago? |
|--------------|------------|-------|
|--------------|------------|-------|

| * Tipo de page Dirección  | ~       | 1234 |          |                   | •  |
|---------------------------|---------|------|----------|-------------------|----|
| ¿Cuál es la dirección Rem | itir a? |      |          |                   |    |
| Línea de dirección 1      | test    |      |          |                   |    |
| Línea de dirección 2      | test    |      |          |                   |    |
| Ciudad                    | test    |      |          |                   |    |
| Estado                    |         |      |          |                   |    |
| Código postal             | test    |      |          |                   |    |
| País/Región               | Angola  |      |          |                   |    |
|                           |         |      |          |                   | *  |
|                           |         |      | Cancelar | Guardar y continu | ar |

- **a.** Opción **Dirección** si desea que se le envíe un cheque por correo e ingrese la dirección.
- **b.** Opción **Tarjeta virtual** si desea que le paguen virtualmente e ingrese la información de la tarjeta (N/A para Organon)
- **c.** Opción **Cuenta Bancaria** donde deberás agregar toda la información requerida

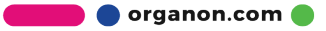

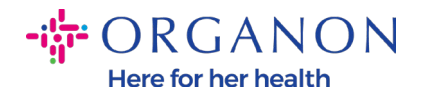

## ¿Dónde desea recibir el pago?

|                                                                           | 1 2 3 4 |          |                     |    |
|---------------------------------------------------------------------------|---------|----------|---------------------|----|
| * Tipo de pago Dirección 🗸                                                |         |          | 1                   | h. |
| <u>Dirección</u><br>Cuenta bancaria<br>Cuenta bancaria<br>Tarjeta virtual |         |          |                     |    |
| Línea de dirección 1 test                                                 |         |          |                     |    |
| Línea de dirección 2 test                                                 |         |          |                     |    |
| Ciudad test                                                               |         |          |                     |    |
| Estado                                                                    |         |          |                     |    |
| Código postal test                                                        |         |          |                     |    |
| País/Región Angola                                                        |         |          |                     |    |
|                                                                           |         |          |                     | r  |
|                                                                           |         | Cancelar | Guardar y continuar |    |

**Nota:** Pasa el cursor sobre el ícono de información para obtener más detalles sobre el formato requerido.

**Nota:** Se deben mantener datos precisos en Coupa y Organon para reducir los retrasos en los pagos.

## 9. Haga clic en Guardar y Continuar

10. An esta etapa, puede agregar otra ubicación Remitir a (dirección y cuenta bancaria), desactivar o editar una entidad legal (administrar)

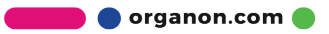

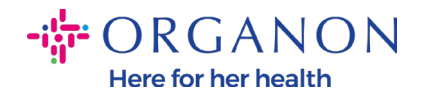

#### ¿Dónde desea recibir el pago?

| Las ubicaciones Remitir per<br>Agregar Remitir a para agre | miten a los clientes saber dónde enviar<br>gar más ubicaciones. De lo contrario, ha | 4<br>el pago para sus facturas. Haga clic<br>aga clic en Siguiente. | en Agregar Remitir a |
|------------------------------------------------------------|-------------------------------------------------------------------------------------|---------------------------------------------------------------------|----------------------|
| Cuenta de Remitir a                                        | Dirección Remitir a                                                                 | Estado                                                              |                      |
| Dirección                                                  | test<br>test<br>test<br>Angola                                                      | Activo                                                              | Administrar          |
|                                                            | J. J.                                                                               | Desactivar entidad legal                                            | Cancelar Siguiente   |

## **11.** Seleccione **Siguiente**

# 12. <u>No haga clic</u> en Agregar envío desde, ni en Administrar

| Las ubicaciones Remitir pern<br>Agregar Remitir a para agreg | 1 2 3<br>niten a los clientes saber dónde enviar e<br>gar más ubicaciones. De lo contrario, ha | 4<br>el pago para sus facturas. Haga clio<br>aga clic en Siguiente. | c en Agregar Remitir a |
|--------------------------------------------------------------|------------------------------------------------------------------------------------------------|---------------------------------------------------------------------|------------------------|
| Cuenta de Remitir a                                          | Dirección Remitir a                                                                            | Estado                                                              |                        |
| Dirección                                                    | test<br>test<br>test<br>Angola                                                                 | Activo                                                              | Administrar            |

**13.** Seleccione **Listo**. Ahora la Entidad Jurídica se puede utilizar en las nuevas facturas

🛑 🔵 organon.com 🔵

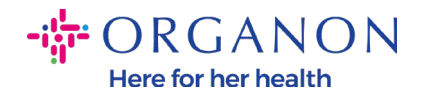

## ¿Desde dónde envía bienes?

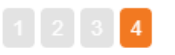

En muchos países/regiones es obligatorio incluir la información de envío distinta en la factura si es diferent Agregar Enviar desde la registrada en la entidad legal.

| Título                         | Estado |                          |             |
|--------------------------------|--------|--------------------------|-------------|
| test<br>test<br>test<br>Angola | Activo |                          | Administrar |
|                                |        | Desactivar entidad legal | Listo       |

**J** J

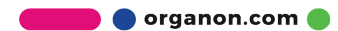

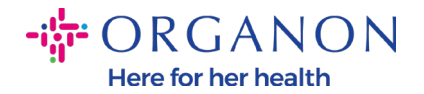

#### Configuración finalizada

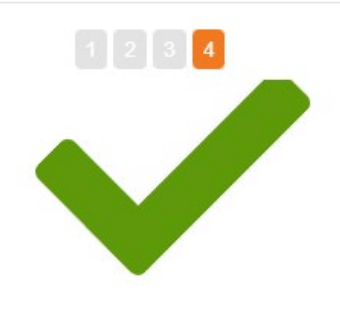

¡Enhorabuena!

Esta entidad legal se puede usar ahora en facturas nuevas.

**Para recibir pagos:** La mayoría de los clientes requieren que les envíe esta información de pago en además de proporcionarla en la factura.

- Haga clic en el Pestaña del perfil para ver si su cliente tiene un formulario para recopilar la información de pago.
- De no ser así, tendrá que enviársela por otros medios.

Ir a facturas

Volver a admin Listo

Si desea que cualquier cambio en su **información bancaria** o **Remitir a** se refleje también en el lado de Organon, **comuníquese con su representante de Organon.** 

Ir a pedidos

COUPA puede crear solo un envío por proveedor.

×

🛑 🔵 organon.com 🌒